## 外贸企业申报出口退税一般流程

| 产品名称 | 外贸企业申报出口退税一般流程                   |
|------|----------------------------------|
| 公司名称 | 深圳市浩通天成国际物流有限公司-<br>保税仓储报关部      |
| 价格   | .00/个                            |
| 规格参数 |                                  |
| 公司地址 | 深圳市坪山区龙田街道南布社区兰金十一路10号<br>成城发工业园 |
| 联系电话 | 15818752481 15818752481          |

## 产品详情

一、申报退税一般流程

二、退税申报系统操作

1、在出口退税咨询网http://www.taxrefund.com.cn/下载新版的外贸企业出口退税申报系统

Tips:

安装后,进入系统需要进行企业信息的配置,请注意填写时不要出错,否则只能卸载重装。 用户名为sa,密码为空,点击确认,进入申报系统,并输入申报所属期。

2、进入申报系统进行数据采集

外贸企业的数据主要包括报关单和发票。

【报关单数据录入】:通过退税向导 免退税明细数据采集 出口明细申报数据录入,进入到出口货物

【进货发票数据录入】通过退税向导 免退税明细数据采集 进货明细申报数据录入。

## 3、免退税申报数据检查

在退税向导的第三步 " 免退税申报数据检查 " 中先进行进货出口数量关联检查 , 检查同一关联号下 , 同 一商品 , 出口数量与进货数量是否相等 ; 再进行换汇成本检查。

4、确认免退税明细数据

检查无误后,进行明细数据的确认。在退税向导第四步"确认免退税明细数据"确认明细申报数据。

Tips:

如果确认明细数据后需要进行修改,要在退税申报向导第四步确认免退税明细数据 撤销本次申报数据中进行明细数据的撤销,再回到退税向导第二步明细数据采集中进行修改。

5、免退税申报

通过退税申报向导 免退税申报 退税汇总申报表录入,点击增加按钮,敲回车键,自动带出退税汇总 表数据,点击保存,进行数据存储。

通过退税申报向导 免退税申报 生成退(免)税申报数据,进行免退税数据的申报,会弹出"生成申报数据"的路径,点击确定生成申报数据。

## 6、打印报表

数据生成成功后,进行报表的打印(也可以在做完数据自检确认申报后打印报表)。

7、数据自检

上传数据到综合服务平台进行数据自检,自检无疑点后确认申报,到税务机关审核。

8、税务机关审核

申报的企业,主管税务机关会进行实地核查。申报审核通过后,可以根据实际情况申请无纸化。